# 1 Behavior Training

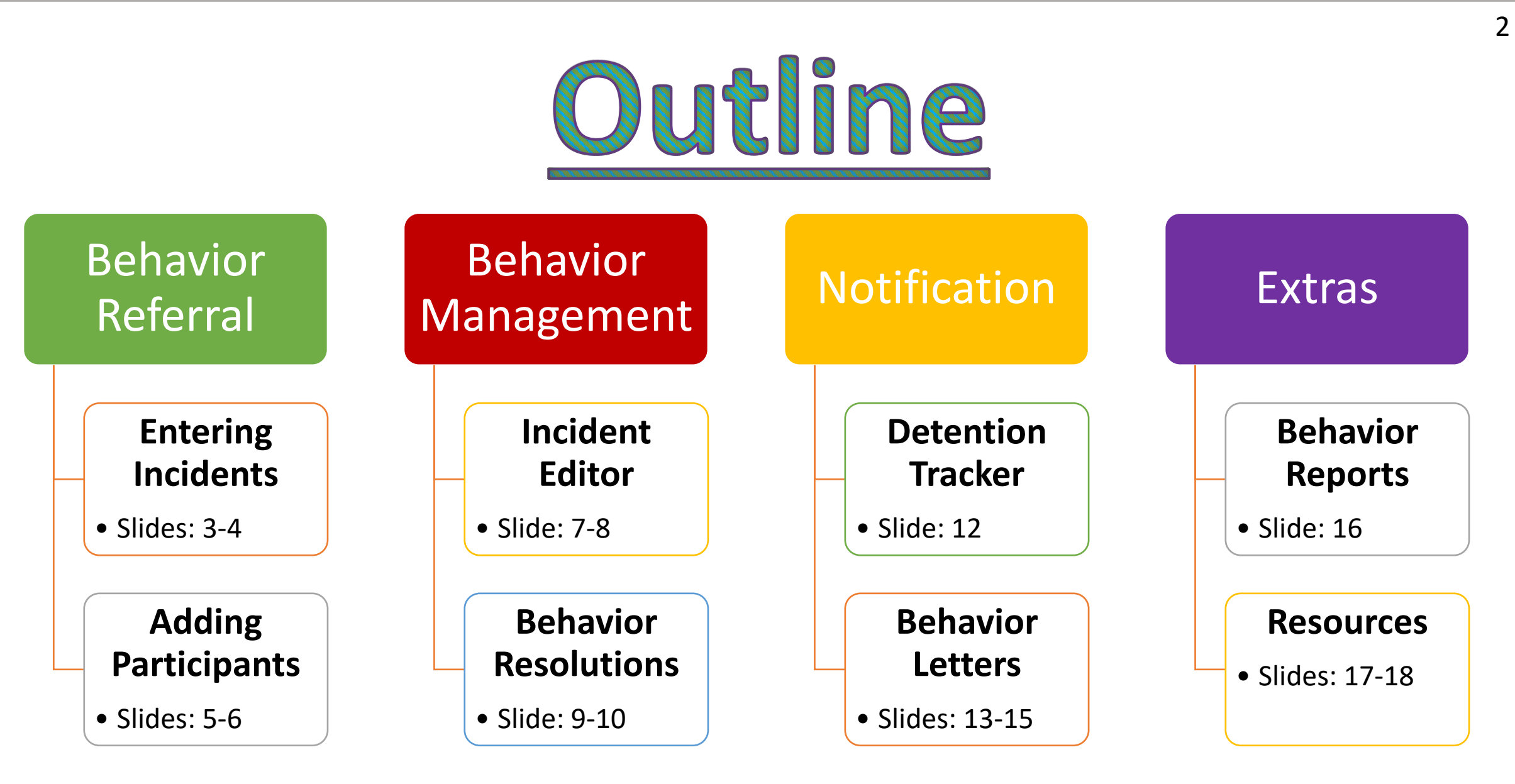

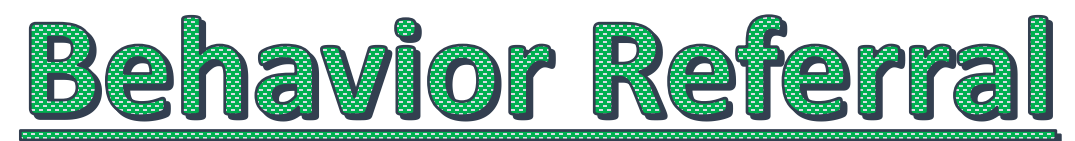

**Path:** Behavior > Behavior Referral

The Behavior Referrals section allows school staff members to complete an online referral for a student behavior event.

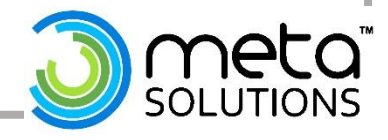

# **Creating a Behavior Referral**

**Path:** Behavior > Behavior Referral > Click NEW

### **Steps to Create a Referral:**

- 1. <u>Alignment</u> will auto-populate to *Discipline*
- 2. Choose the **Date and Time of Incident** 
  - Populates to the current date and time
- 3. Enter a <u>Title</u>
  - If left blank, the Event Type Name will populate as the incident name
- 4. Select **<u>Context</u>** to indicate the setting/time of day of the incident
  - Context Description is an Optional field if additional details are necessary
- 5. Select the **Location** the incident took place
- 6. Entering a **Building IRN** if the incident took place at another building
- 7. Input additional <u>Details</u> regarding the event
   *Do not list specific student names in the section*
- 8. Choose who the system should **<u>Notify</u>** to complete the behavior process.
- *9. Optional:* Enter the total amount of **Damages** that occurred based on the incident
- 10. Click <u>Add Event/Participant</u> to populate the detail box

### **Behavior Referral**

| 🕒 Save Draft 🛛 💾 Sub                      | mit 🗴 Delete 🛨 New                                      |                                                      |
|-------------------------------------------|---------------------------------------------------------|------------------------------------------------------|
|                                           |                                                         |                                                      |
| ncident Detail Information                | specific to the incident and will be shared on all part | icinants behavior tab                                |
| *Alignment                                | *Date of Incident                                       | *Time of Incident                                    |
| Discipline V                              | 07/20/2022                                              | 09:47 AM                                             |
| tle                                       |                                                         | *Notify (CTRL-click or                               |
|                                           |                                                         | SHIFT-click to select                                |
| ontoxt                                    |                                                         | Administrator System                                 |
| B: During class                           | ~                                                       | Guyana, School                                       |
| antaxt Description                        |                                                         | McCarty, Kelly                                       |
| n Ms. Smith Room                          |                                                         | Principal, Behavior                                  |
|                                           |                                                         | J TeacherJ, Richard                                  |
| ocation                                   |                                                         |                                                      |
| 2c: On Campus: Classroom                  | <b>~</b>                                                |                                                      |
| uilding IRN                               |                                                         | Damages                                              |
|                                           |                                                         | \$                                                   |
| etails<br>Student A throw a nanall at Stu | dent P. Student P then presended to punch Student       |                                                      |
| Student A threw a pericil at Stu          | tent B. Student B then proceeded to punch Student       | A                                                    |
|                                           |                                                         |                                                      |
|                                           |                                                         |                                                      |
|                                           |                                                         |                                                      |
|                                           |                                                         |                                                      |
| vonte and Darticinante                    |                                                         |                                                      |
| his section will store event and          | participant information. Event Details will be share    | d across participants. Participant Details will only |
| splayed on that person's beha             | vior tab.                                               |                                                      |
|                                           |                                                         |                                                      |
|                                           |                                                         |                                                      |
| Add Event/Participant Add                 | Rehavior Response                                       |                                                      |

#### 5 **Event and Participant Details Event and Participant Details EVENT DETAILS** Event Details Event Type: SR: 03 Fighting $\sim$ • Select the **Event Type** If linked to a state code it will populate below Demerits: 0 State Code: 03: Fighting/Violence **If** Applicable This event required the use of a Behavior Response Choose a <u>Policy Code</u> from the dropdown - Modified by: Unknown Custom Data Elements Policy Code N: Fighting $\sim$

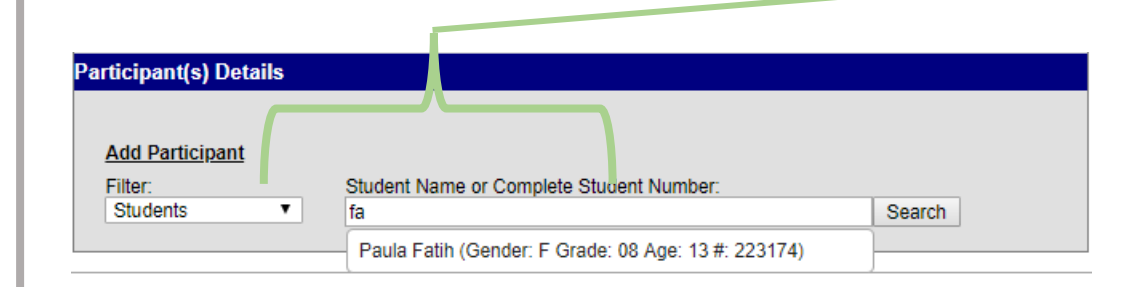

### **PARTICIPANT(S) DETAILS**

- Search results can be Filtered to include Students, School Employees or All People.
- Enter the student/staff number OR at least the first
   2 characters of the participants name to Search
- Click the participants name to add them to the event.
  - The participant details box will then open

| F                                                                | Parti | cipant Details Continued <sup>6</sup>                                                                                                    |
|------------------------------------------------------------------|-------|----------------------------------------------------------------------------------------------------|
| To remove a<br>student from<br>the event,<br>uncheck this<br>box |       | rticipant(s) Details <ul> <li>Faith N Tweety (Gender: F Grade: 05 Age: 9 #: 224027) (Uncheck to exclude participant.)</li> <li>Hide Details</li> </ul> <ul> <li>Role:</li> <li>Demains</li> <li>Injury</li> <li>Injury</li> <li>Injury</li> <li>Injury</li> <li>Injury</li> <li>Injury</li> <li>Injury</li> <li>Injury</li> <li>Injury</li> <li>Injury</li> <li>Injury</li> <li>Injury</li> <li>Injury</li> <li>Injury</li> <li>Injury</li> <li>Injury</li> <li>Injury and add a description if necessary</li> <li>Input Details regarding the individual's participation in the event</li> <li>Checkmark anyone there was Violence Directed At</li> <li>Checkmark anyone there was Violence Directed At</li> </ul> |
|                                                                  |       | Students Search                                                                                                    |
|                                                                  |       | Save Draft Close                                                                                                    |
|                                                                  |       | Click Save Draft, after the Event and Participant details have been entered in order to save the information in Draft Status.<br>Click the Submit button on the Referral action bar once all edits are complete.<br>NOTE: Once submitted, no modification can be made in the Referral Tool.                                                                                                    |

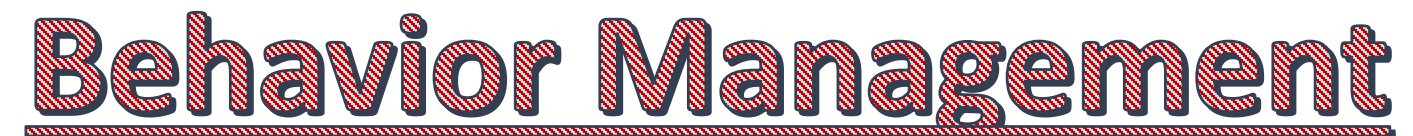

**Path:** Behavior > Behavior Management

The Behavior Management section allows Behavior Admins to add details to the Referral and insert a resolution.

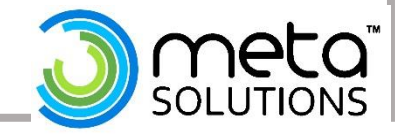

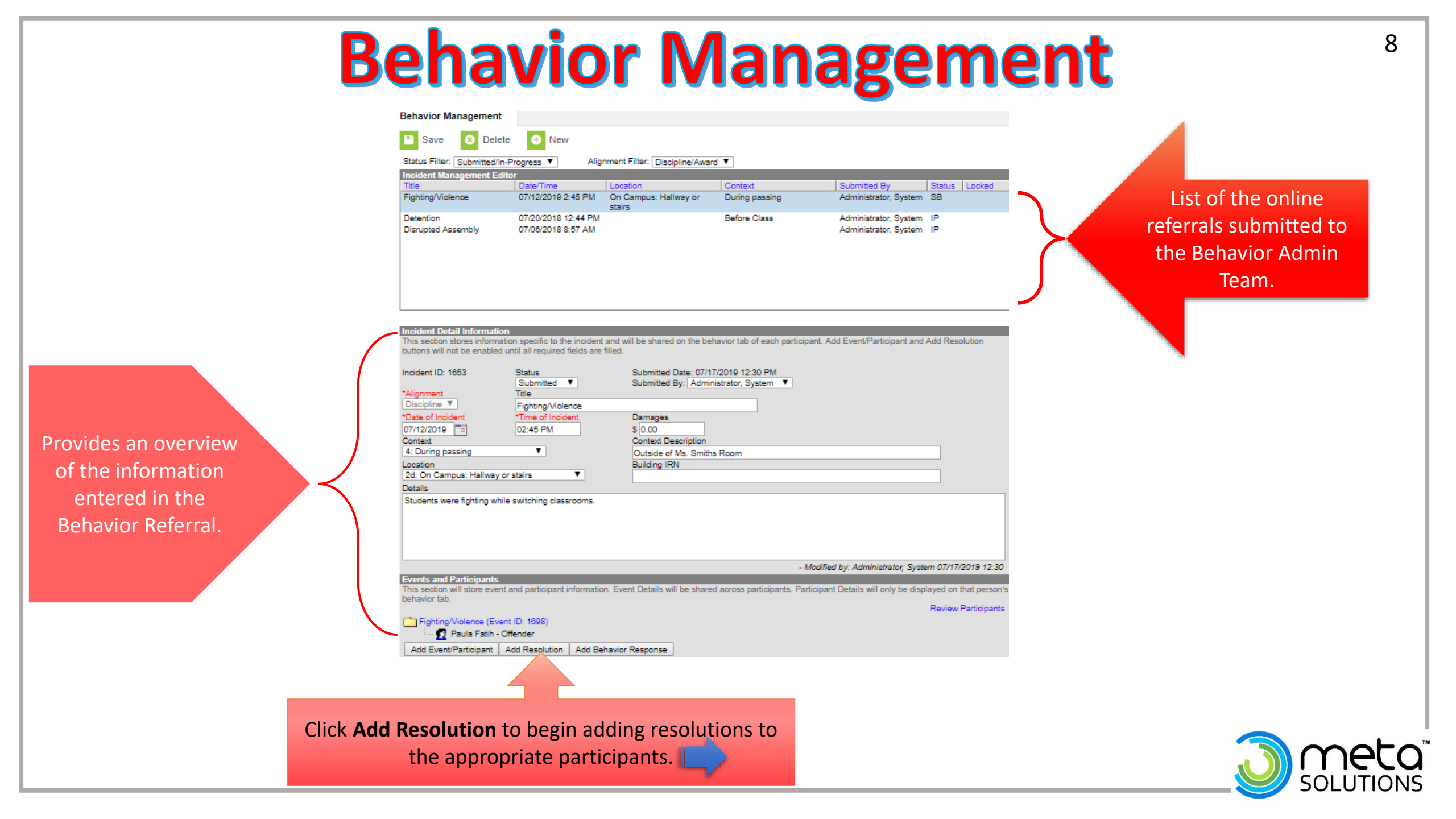

# **Adding a Resolution**

### **Steps to Create a Resolution:**

- 1.Select the **Resolution Type** from the dropdown list.
- 2.Enter the **Resolution Assign Date**.
- 3.Enter the Resolution Start Date.
  - This date may be different than the Assign Date. •
- 4.Enter the Resolution Start Time.
- 5. Enter the Resolution End Date and Resolution End Time.
  - If the resolution is set to Calculate End Date/Duration, the Resolution End Date field populates automatically.

### 6.Enter the **Duration in School Day**s value.

If the resolution is set to <u>Calculate End</u> Date/Duration, this field populates automatically.

7.Select the **Behavior Admin Staff Name** from the dropdown list.

8.Enter any additional **Details** about the resolution.

| esolution Details                                                                                                    |                                       |
|----------------------------------------------------------------------------------------------------|---------------------------------------|
| Resolution Type:                                                                                                    |                                       |
| SUS: Suspension V                                                                                                    |                                       |
| Resolution Assign Date:       *Resolution Start Date:       Resolution Start Time:       *Resolution End I         07/17/2019       07/15/2019       8:30 AM       07/18/2019       07/18/2019         Duration in School Days:       Jays Remaining:       4       101/18/2019       101/18/2019                                                                                                    | Date: Resolution End Time:<br>3:30 PM |
| Attendance Code (Warning:Saving this resolution will update attendance)<br>OOS: Out of School Suspension ▼<br>Rehavior Admin Staff Name                                                                                                    |                                       |
| Administrator, System                                                                                                    |                                       |
|                                                                                                    |                                       |
| Discipline Modified *: Not Applicable                                                                                                    |                                       |
| Referred For Alternative Education Not Applicable (*)                                                                                                    |                                       |
| 2S-3 Discipline Reason Detail                                                                                                    |                                       |
| T: NOT Applicablé T                                                                                                    |                                       |
| Custom Data Elements<br>Resolution Assignment Time                                                                                                    |                                       |
|                                                                                                    |                                       |
|                                                                                                    |                                       |
| Apply To:                                                                                                    |                                       |
| Fighting/Violence                                                                                                    |                                       |
| 🖉 Paula Fatih                                                                                                    |                                       |
|                                                                                                    |                                       |
| Charle for the design of the                                                                                                    |                                       |
| Check for attendance conflicts No conflicts detected.                                                                                                    |                                       |
| Check for attendance conflicts<br>No conflicts detected.                                                                                                    | Save Close                            |
| Check for attendance conflicts No conflicts detected.  Events and Participants This section will store event and participant information. Eve behavior tab.                                                                                                    | Save Close<br>After clicking Sa       |
| Check for attendance conflicts No conflicts detected.  Events and Participants This section will store event and participant information. Eve behavior tab.  Fighting/Violence (Event ID: 1698)  Fighting/Violence (Event ID: 1698)  Fighting/Violence (Event ID: 1698)  Fighting/Violence (Event ID: 1698)  Fighting/Violence (Event ID: 1698)  Fighting/Violence (Event ID: 1698)  Fighting/Violence (Event ID: 1698) | After clicking Sa<br>The Resolution   |

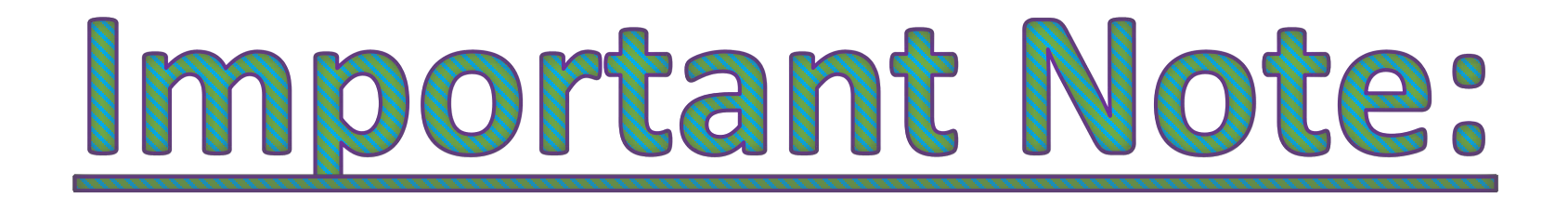

If the Resolution is state reportable, there **MUST** be a state reportable Event Type attached. If not: the EMIS data will fatal the record and will NOT report. \* If the Resolution is NOT state reportable, the event will not pull for EMIS reporting.\*

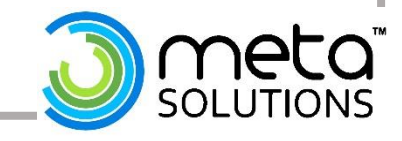

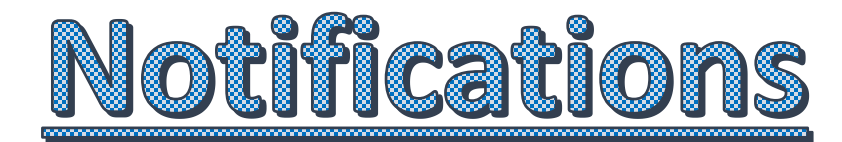

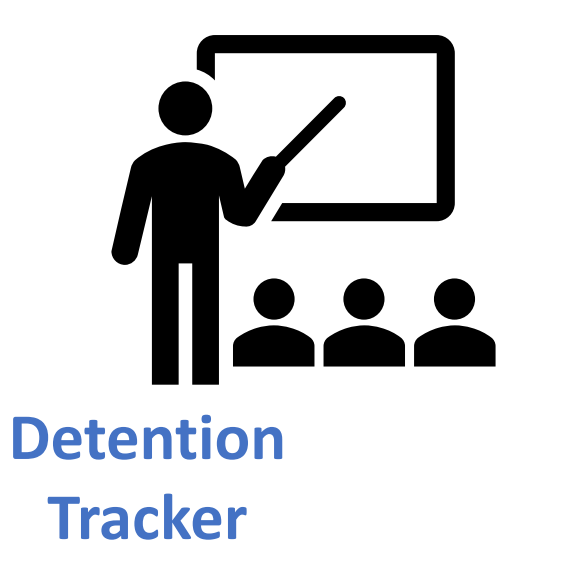

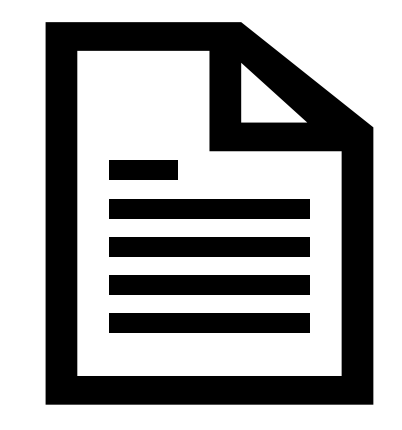

Creating Behavior Letters

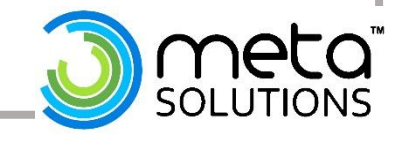

### **Detention Tracker**

### **Path:** Behavior > Detention Tracker

To appear in the detention tracker, the resolution assigned must have a subtype of "detention"

| Fill information      |        |
|-----------------------|--------|
| here, to submit       | Detent |
| detention served      | 🕒 📔 Si |
| for a <u>group of</u> |        |
| <u>students.</u>      | Presen |

| Detentio | n Tracker    |            |                       |            |                                                |
|----------|--------------|------------|-----------------------|------------|------------------------------------------------|
| 🕒 Sub    | mit          |            |                       |            |                                                |
|          |              |            |                       |            |                                                |
|          |              |            |                       |            | Edits to this list save automatically. 1:41 PM |
|          |              | Dete       | ention Tracker Editor |            |                                                |
| Present  | *Date Served | Start Time | End Time              |            |                                                |
|          | 05/21/2019   |            |                       | Fill Empty |                                                |

| Present 🗢 | Name          | Grade 🗢 | Total Hours | Start Time | End Time | Hours<br>Served | Remaining Hours | Comments |
|-----------|---------------|---------|-------------|------------|----------|-----------------|-----------------|----------|
| 1         | Ather, Landon | 07      | 1 hr        | 4:00 PM    | 4:30 PM  | 30 min          | 30 min          |          |
|           |               |         |             |            |          |                 |                 |          |
|           | Ball, Garrett | 07      | 1 hr        |            |          |                 |                 |          |
|           | Smith, Leslie | 10      | 1 hr        |            |          |                 |                 |          |

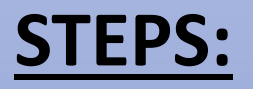

- 1. Mark the **Present** checkbox for the student serving detention
- 2. Enter a Start and End Time
- 3. The Hours Served and Remaining Hours will update automatically
- 4. Optional: enter **Comments** to attach to the record
- 5. Select **Submit** to save changed to update the student's behavior tab.

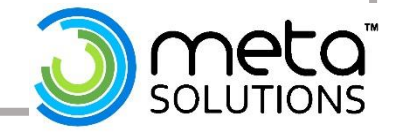

### Behavior Letter Wizard

**Path:** Behavior > Behavior Letter Wizard

| Saved Letters                                                       | Generate Letters For:                                                                                                    |
|---------------------------------------------------------------------|----------------------------------------------------------------------------------------------------|
| Letter Name Date Applies To                                         |                                                                                                    |
| BEHAV     Behavior incident letter Event                            | Effective Date                                                                                                    |
| Training Letter Resolution                                          | Date Range<br>01/01/2019 to 07/18/2019<br>Sort Option: Student Name Zip<br>Letter Format: Addressed Form Letter Blank Form Letter<br>Salutation Line: To Parent/Guardian of: |
| Edit Delete Copy New                                                | Ad Hoc Filter:                                                                                                    |
| To Edit anTo create aexisting LetterNew Letter                      |                                                                                                    |
| Slides 19-20, have<br>steps on creating<br>a New Behavior<br>Letter |                                                                                                    |

### How to Generate Behavior Letters:

- Select the desired letter under the Saved Letters window.
- Choose to generate based on an
   Effective Date or Date Range
- > Decipher how to **Sort** the Letters
  - Student name or Zip Code
- Select the Letter Format:
  - Address Form or Blank Form
- > Optional: Select an Ad Hoc Filter
- Click Print Letters

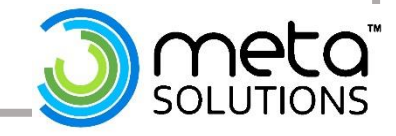

# Creating a Behavior Letter

### **Path:** Behavior > Behavior Letter Wizard > Click **NEW**

### **Entering the Trigger criteria:**

- Enter a Letter Name 1.
- Select Incident or Resolution in the Apply Date Selection To: 2.
- Optional: Add Specific trigger criteria by clicking Add Criteria 3.

### **Report Options:**

- Choose which Behavior Events are pulled in the Discipline 4. Summary Report
- Check the boxes to display in the Discipline and Behavior 5. Summary
- Click Letter Format button to begin writing the letter. 6.

#### Enter the trigger criteria for the Letter

| *Letter Na | ame             |            |                |
|------------|-----------------|------------|----------------|
|            |                 |            |                |
| Apply Da   | te Selection To | :          |                |
| Incide     | ent             |            |                |
| O Reso     | lution          |            |                |
| Event      | Resolution      | Role Event | Count (Blank r |

Add Criteria

#### Report Options The following options apply when including the Discipline Summary Sub-Report in the letter.

#### Show the following behavior events in the Discipline Summary:

• All incidents matching the criteria from the beginning of the school year through the date selected when the letter is printed

neans any)

Show triggering event only

All incidents of any type from the beginning of the school year through the date selected when the letter is printed

Show Behavior Event

Show Behavior Resolution

#### Display the following information in the Discipline Summary:

| Show Role                | Show Demerits           |
|--------------------------|-------------------------|
| Show Context             | Show Referral Name      |
| Show Participant Details | Show Resolution Details |

Show Location

Show Incident Details

Show Classification Details

#### Display the following information in the Behavior Summary:

Show Behavior Incident

Show Behavior Harassment

Show Custom Behavior Fields

Show Behavior Response

- - Show Behavior Drugs
- Show Behavior Role
- Show Behavior Weapons
- Show Behavior Detention

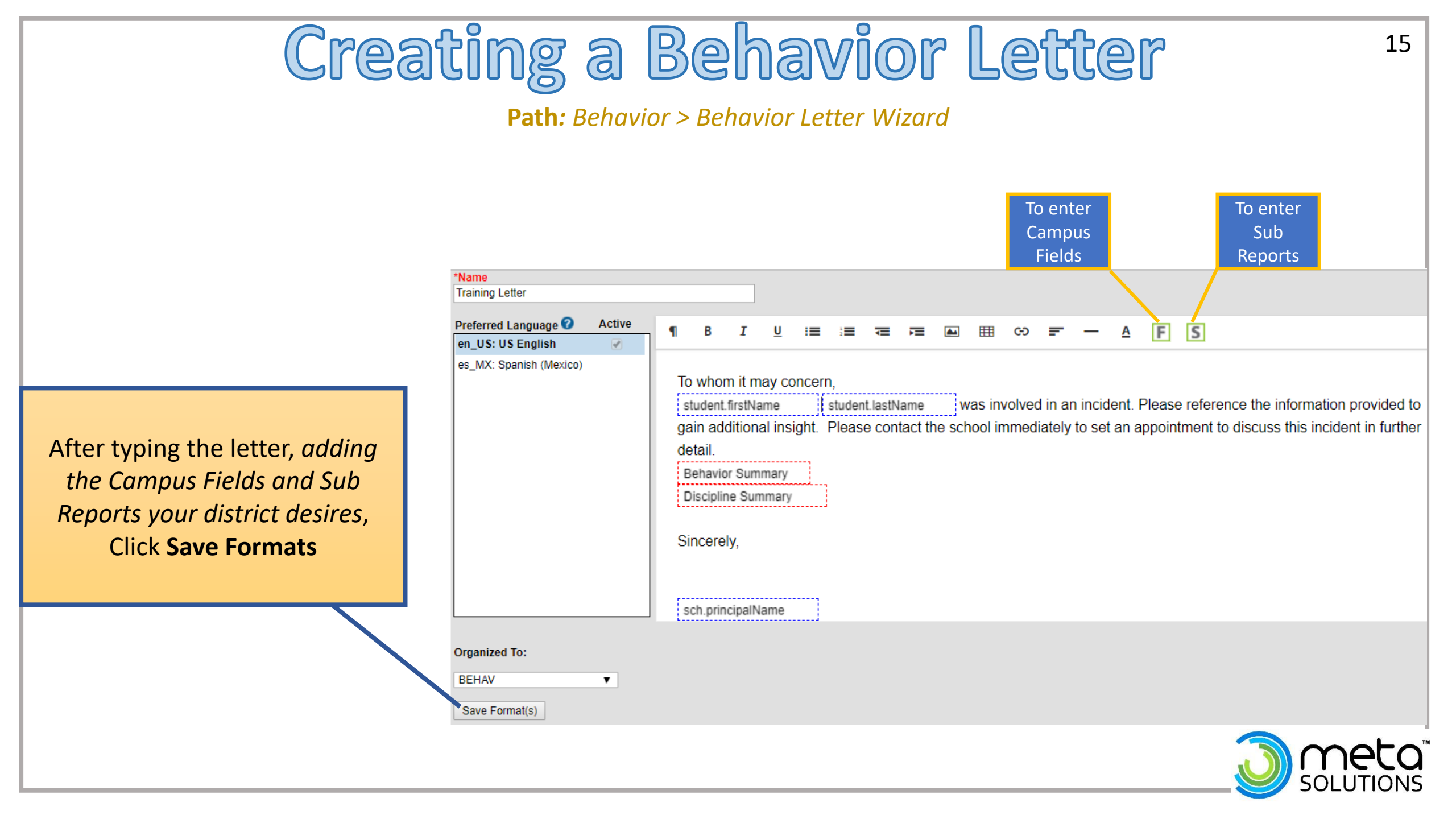

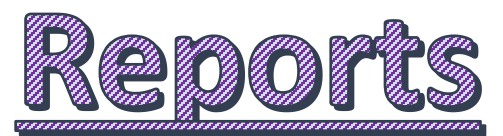

**Path:** Behavior > Reports

| Reports                       | Description                                                                                                    |
|-------------------------------|----------------------------------------------------------------------------------------------------|
| Behavior Incident<br>Report   | List the number of incidents recorded based on the options selected in the report editor                                                                                              |
| Behavior Event<br>Report      | List the Number of events per type. Various filtering and grouping options exist for this report                                                                                      |
| Behavior Resolution<br>Report | List basic resolution information for students who have been assigned resolutions<br>The <u>Summary Report</u> only list the count of resolutions                                     |
| Behavior Removal<br>Report    | List Resolutions assigned to students that have a Removal subtype of Detention, Suspension and/or Expulsion                                                                           |
| Behavior<br>Attendance Audit  | Identifies students who have a behavior resolution with invalid data due to the attendance record not being entered correctly to match the assigned behavior resolution or vice versa |

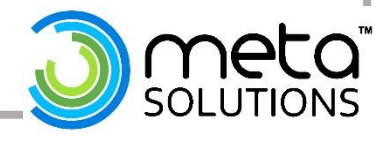

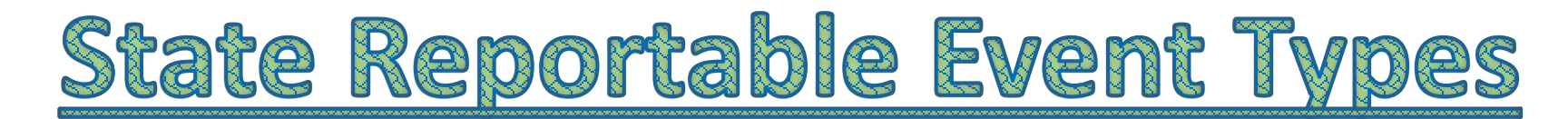

| Code | Title                                                                                    | Description                                                |
|------|------------------------------------------------------------------------------------------|------------------------------------------------------------|
| 01   | Truancy                                                                                  |                                                            |
| 03   | Fighting/Violence                                                                        | See FMIS Manual Section 2.11 (Student                      |
| 04   | Vandalism/Damage to School or Personal Property                                          | Discipline (GD) Record)                                    |
| 05   | Theft/Stealing personal or School Property                                               | for the detailed description on each                       |
| 06   | Use, Possession, Sale or Distribution (UPSD) of a Firearm                                | State Reportable Event Type<br>(Discipling Region Element) |
| 07   | 'UPSD' of a Dangerous Weapon Other than a Firearm or Explosive, incendiary or Poison Gas | (Discipline neuson Liement)                                |
| 08   | 'UPSD' of any Explosive, Incendiary or Poison Gas                                        |                                                            |
| 09   | 'UPSD' of Tobacco Products                                                               |                                                            |
| 10   | 'UPSD' of Intoxicating Alcoholic Beverages                                               |                                                            |
| 11   | 'UPSD' of Drugs other than Tobacco or Alcohol                                            |                                                            |
| 14   | False Alarms/Bomb Threat                                                                 |                                                            |
| 18   | Disobedient/Disruptive behavior                                                          |                                                            |
| 19   | Harassment/Intimidation                                                                  |                                                            |
| 20   | Firearm Look-a-Likes                                                                     |                                                            |
| 21   | Unwelcome Sexual conduct                                                                 |                                                            |
| 22   | Serious Bodily Injury                                                                    |                                                            |

## **State Reportable Resolution Types**

| Code | Title                                           | Description                                                                                                    |
|------|-------------------------------------------------|----------------------------------------------------------------------------------------------------|
| 1    | Explosion                                       |                                                                                                    |
| 2    | Out-of-School Suspension                        | See EIVIIS Manual Section 2.11<br>(Student Discipline (GD) Record)                                                                                                    |
| 3    | In-School Suspension                            | for the detailed description on each State Reportable                                                                                                    |
| 4    | In-School Alt Discipline Class/Program/Building | Resolution Type                                                                                                    |
| 6    | Emergency Removal by District Personnel         | (Discipline Element)                                                                                                    |
| 7    | Removal by a Hearing Officer                    | IMPORTANT:                                                                                                    |
|      |                                                 | If the Resolution is a state<br>reportable event, there <b>MUST</b><br>be a state reportable Event Type<br>attached.<br>If not: the EMIS data will fatal<br>the record and will NOT report. |

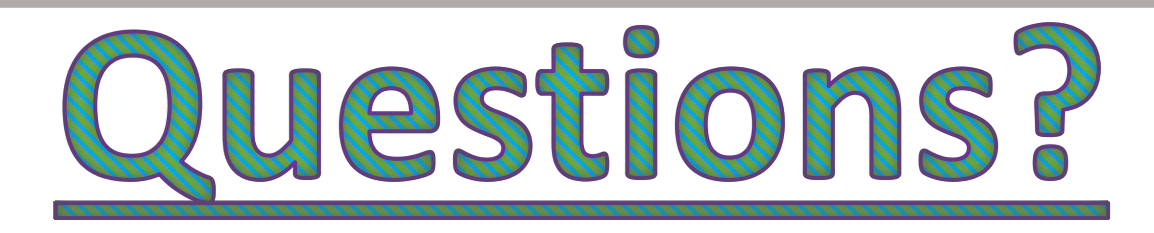

### Please feel free to contact our Infinite Campus Help Desk for any additional support.

### infinitecampushelp@metasolutions.net

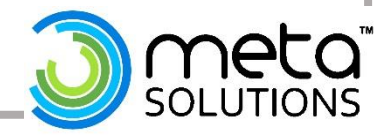